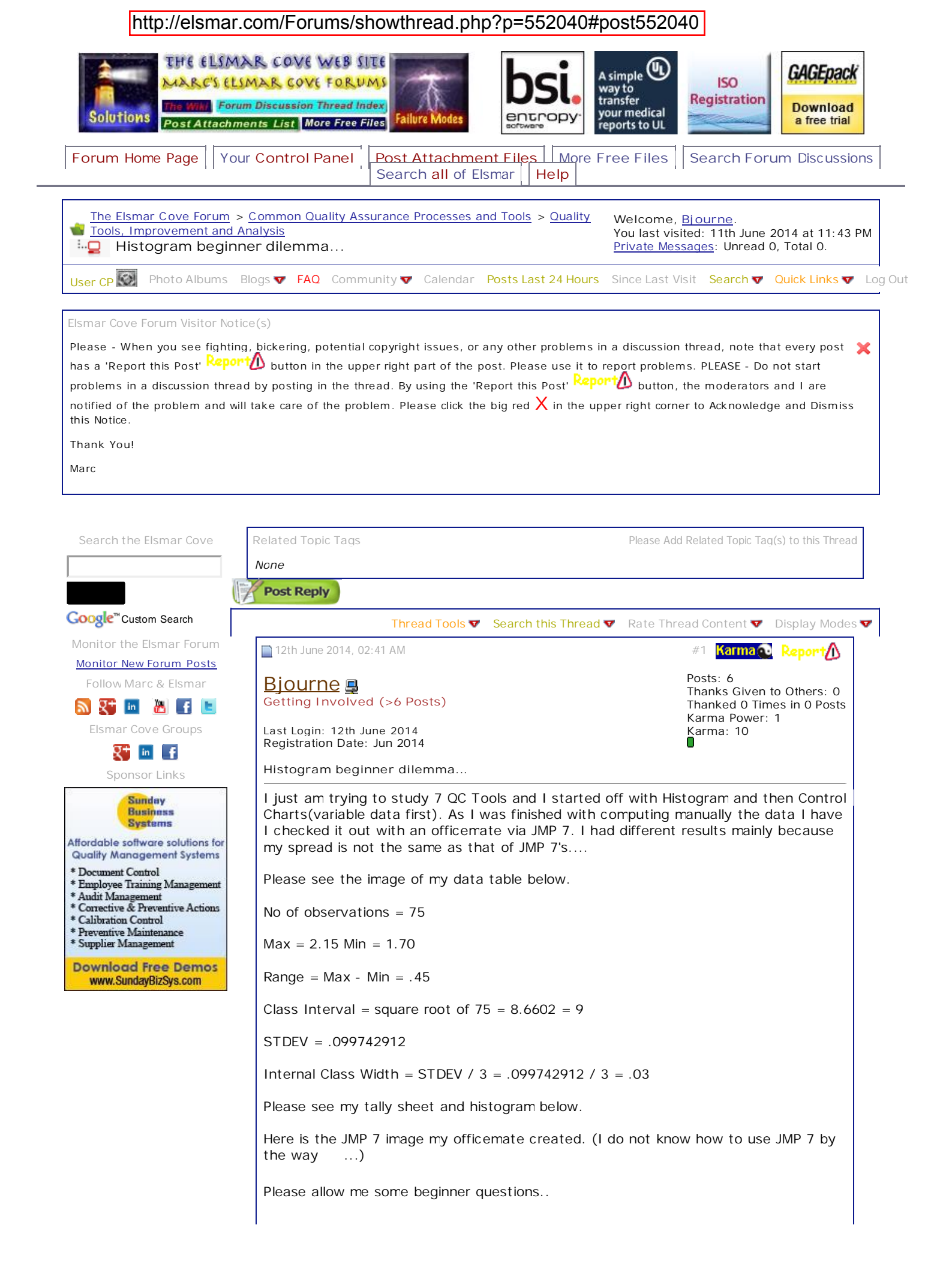

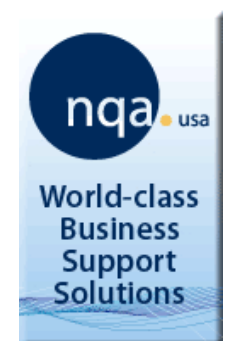

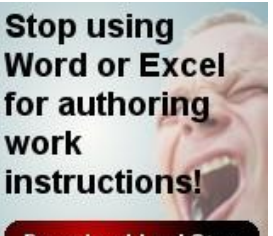

Download LockStep Free Today!

sequencesoftware.com

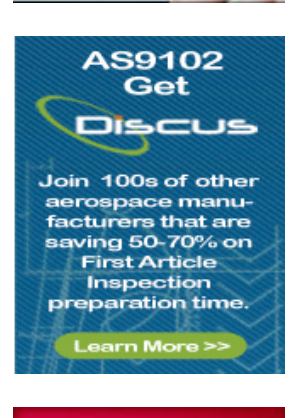

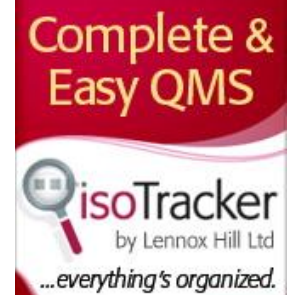

Donate and \$ Contributor Forum Access As the image shows, JMP 7's is different than mine. I have 10 bars the same as JMP but the distance of the data "0" is not the same.

Is my histogram wrong?

What's the rule of the thumb for the "internal class width"...? Is it:

(1) STDEV / 3 which is the Standard Deviation divided by 3

or

(2) Internal Class Width = Range / Class Interval....? Where if I will use my data above, my class interval is the square root of 75 rounded to "0", which is 9. So if I apply the formula mentioned, .45 / 9 = .05

Please see image below if I use (2).

When will I use (1) ...?

When will I use (2)...?

I also saw this at the moresteam\_com website about histograms,

Quote:

1. Count the number of data points (50 in our height example).

2. Determine the range of the sample - the difference between the highest and lowest values (73.1-65, or 8.1 inches in our height example.

3. Determine the number of class intervals.

You can use either of two methods as general guidelines in determining the number of intervals:

A. Use ten intervals as a rule of thumb.

B. Calculate the square root of the number of data points and round to the nearest whole number. In the case of our height example, the square root of 50 is 7.07, or 7 when rounded. You may wish to experiment with different interval numbers. If there are too many, the distribution will spread out, and the histogram will look flat. Likewise, if there are too few intervals, the distribution can look artificially tight.

4. Determine the interval class width by one of two methods:

A. Width = Range/# Intervals = 8.1 / 10 = 0.81

B. Divide the Standard Deviation by three. In this case, the height data has a Standard Deviation of 1.85, which yields a class interval size of 0.62 inches, and therefore a total of 14 class intervals (Range of 8.1 divided by 0.62, rounded up).

This is slightly more class intervals than our rule of thumb indicated....

There are two options given there, (A) and (B). If I use (A) in determining the number of class intervals, am I to use (A) also in determining the internal class width..?

If I use (B) in determining the number of class intervals then also in determining the internal class width..?

This is getting confusing to me because I am a beginner and just trying to learn stuff that I can apply at work.

One officemate handed me an old training sheet she had which has a table for determining Class Interval. Please see below.

The number of observations I have is 75. If I use the table above, what will I use as CI...? It says there 6 to 10...

It also says there,

Quote:

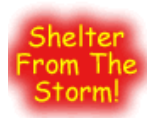

Courtesy Quick Links

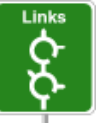

Links that Elsmar Cove visitors will find useful in your quest for knowledge: <u>Howard's</u> <u>International Quality</u> <u>Services</u> <u>Marcelo Antunes'</u> <u>SOR Consuiting</u> <u>Bob Doering's</u> <u>Correct SPC - Frecision</u> <u>Machining</u>

NIST's Engineering <u>Statistics Handbook</u> IRCA - International <u>Register of Certified</u> <u>Auditors</u> SAE - <u>Society of</u> <u>Automotive Engineers</u> <u>Quality Digest Portal</u> IEST - <u>Institute of</u> <u>Environmental Sciences</u> <u>and Technology</u> ASQ - <u>American Society for</u> <u>Quality</u>

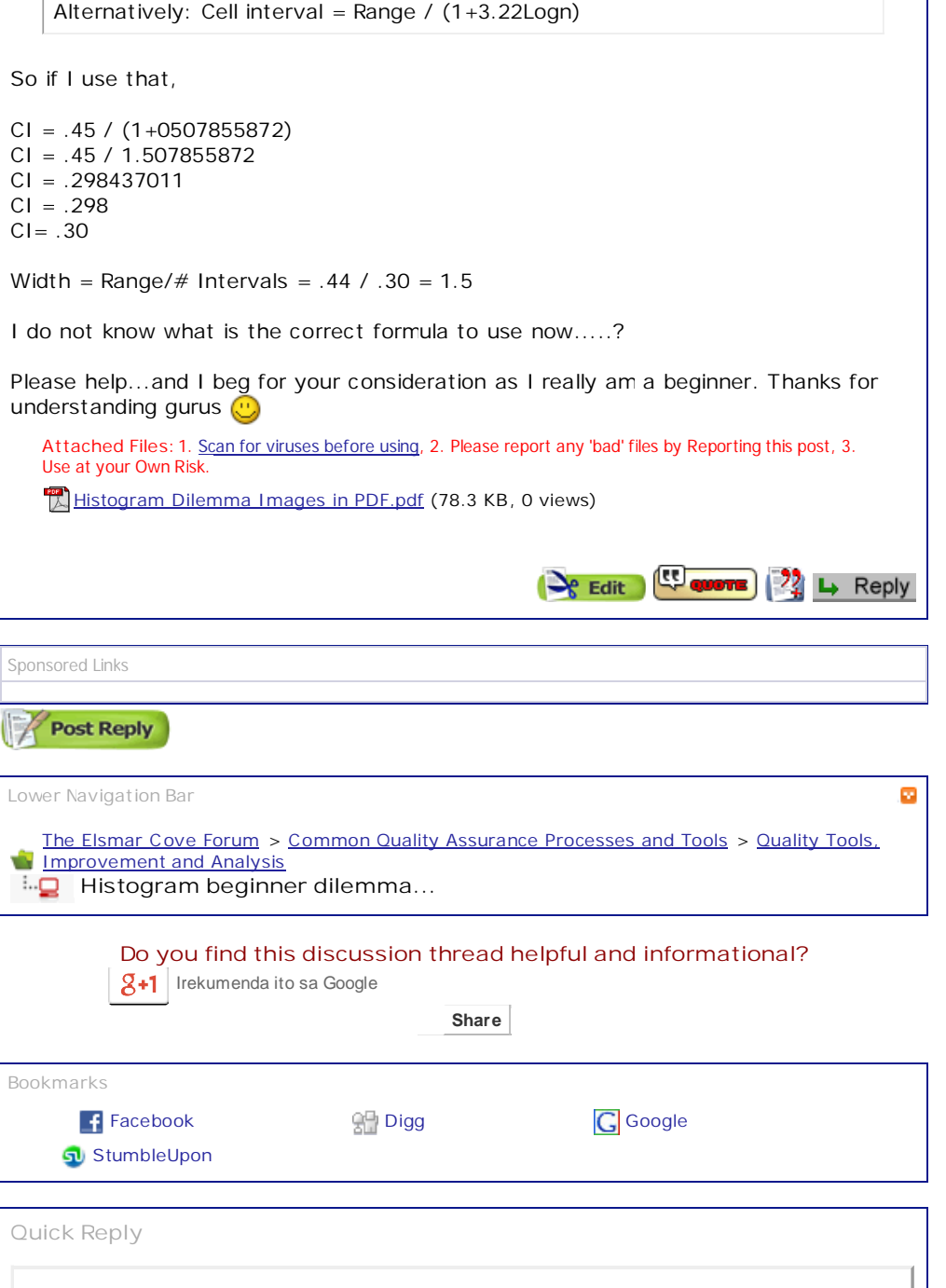

| Click the gappropriat | ray Reply icon/button (bottom right of each post) in the e post above to activate this Quick Reply box. |  |
|-----------------------|----------------------------------------------------------------------------------------------------|--|
| Options               |                                                                                                    |  |
| Quote n               | essage in reply?                                                                                        |  |
|                       |                                                                                                    |  |

« Previous Thread | Next Thread »

Visitors Currently Viewing this Thread: 1 (1 Registered Visitors (Members) and 0 Unregistered Guest Visitors)

## <u>Bjourne</u>

| Forum Posting Settings                                                                                  |  |
|----------------------------------------------------------------------------------------------------|--|
| You may post new threads<br>You may post replies<br>You may post attachments<br>You may edit your posts |  |
| BB code is On<br>Smilies are On<br>[IMG] code is On<br>HTML code is Off                                 |  |

Forum Rules

| Similar Discussion Threads                                                                 |                |                                                |         |                                      |  |  |  |  |
|--------------------------------------------------------------------------------------------|----------------|------------------------------------------------|---------|--------------------------------------|--|--|--|--|
| Discussion<br>Thread Title                                                                 | Thread Starter | Forum                                          | Replies | Last Post<br>or Poll<br>Vote         |  |  |  |  |
| <u>Change</u><br><u>Histogram</u><br><u>Binning</u>                                        | Thiago Lima    | Using Minitab Software                         | 6       | 3rd April<br>2014<br>07:26 PM        |  |  |  |  |
| Evaluation of a<br>Histogram -<br>Determine if<br>this histogram<br>looks normal<br>or not | fed-up         | Statistical Analysis Tools, Techniques and SPC | 4       | 15th May<br>2009<br>12:54 AM         |  |  |  |  |
| Recommend <u>a</u><br>PPAP training<br>course for <u>a</u><br>beginner                     | lgoeke         | APQP and PPAP                                  | 6       | 12th<br>February<br>2009<br>02:08 AM |  |  |  |  |
| Histogram<br>Attributes and<br>Requirements                                                | oguzhan        | Statistical Analysis Tools, Techniques and SPC | 21      | 15th<br>February<br>2008<br>11:29 PM |  |  |  |  |
| <u>Six Sigma for</u><br>the Beginner                                                       | WALLACE        | Six Sigma                                      | 19      | 5th April<br>2001<br>11:09 AM        |  |  |  |  |

The time now is 02:41 AM. All times are GMT +8. Your time zone can be changed in your UserCP -- >  $\underline{Options}.$ 

Contact Marc - Elsmar Cove Home Page - Privacy & DMCA/Copyright Information - Terms of Service - Top

|                       | The Deming PDCA Cycle                  | ISO 9001 QMS Implementation            | FMEA Information                  | APOP Information      |
|-----------------------|----------------------------------------|----------------------------------------|-----------------------------------|-----------------------|
| Audi ting Information | 8-D Problem Solving                    | Statistics                             | <u>Error Proofing (Poka Yoke)</u> | Brainstorming         |
| Identi fying Waste    | Pull Systems                           | Lead Time Reduction                    | Planned Maintenance               | Quick Setup           |
| Discovering Change    | <u>Process Capability - Cp vs. Cpk</u> | Histogram Animation                    | Process Loop Animation            | Taguchi Loss Function |
|                       |                                        | Fishbone / Cause and Effects Animation |                                   |                       |

Marc Timothy Smith - Elsmar.com 8466 LeSourdsville-West Chester Road, Olde West Chester, Ohio 45069-1929 513 341-6272